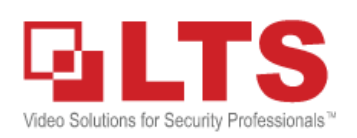

**Knowledge Base** 

15fps

512

General

192~320(Kbps)

## KB - Audio Setting for DVR / NVR

LTS DVR supports single or multiple channels Audio inputs based on the model number.

Every audio support is starting matched from the first video channel until the last.

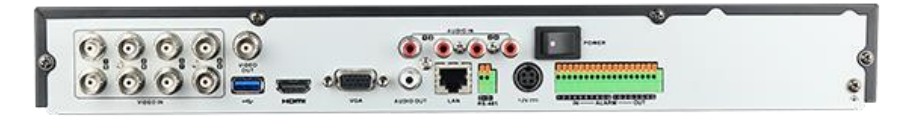

Max. Bitrate Mode

## Setup: Local DVR configuration

Connect all connection wires first. Go Menu > Record > Parameters 0 ı£, Ĵ, Ö ¥  $\bigcirc$ Record Ē IF Record Substream Schedule [A1] Camera 01 Parameters Encoding Parameters Main Stream(Continuous Main Stream(Event) S Advanced Video & Audio Video & Audio 🛧 Holiday змр ✓ 3MP - Constant Constant Bitrate Type Video Quality Medium Frame Rate 15fps ~ 15fps Max. Bitrate Mode General General **~** 4096 Max. Bitrate(Kbps) 4096 2880~4800(Kbps) 2880~4800(Kbps) More Settings Enable H.264 Zip+ 5s Pre-record Playback More Settings... 5s 止 Export 5 VCA Search 🕼 Manual V A HDD Video Stream Main Stream Record Schedule 🛫 Camera Pakameters οĸ Back Configuration Advanced Maintenance Holiday Сору Back Ó Shutdown Select the video channel first. Substream Record [A1] Camera 01 Set Stream Type to Video & Audio, then click Apply. Video & Audio If you see there is a checkbox Resolution (maximum value is WD1) Video Record Audio ☑, or you can find it in Bitrate Type Video & Audio Video Quality

Max. Bitrate (Kbps) (max.: 3M) Max. Bitrate Range Recommended

Enable Audio Record, OK. and, Apply when finished.

click **More Setting** at the bottom.

Then, switch to Substream at the top. Change Stream Type to Video & Audio as well. Remember: always click Apply when it finished changes.

## Q & A:

 Local Monitor: (Audio Out connect to a Speaker) <u>Why I can not hear any sound from the DVR Monitor?</u> A: If you are using the VGA monitor, please make sure the DVR Audio out connect to a speaker. If you have the HDMI TV, turn up the volume.

Or, you need to check the live view setting from local. Go Menu > Configure > Live View Make sure Enable Audio Output is checked

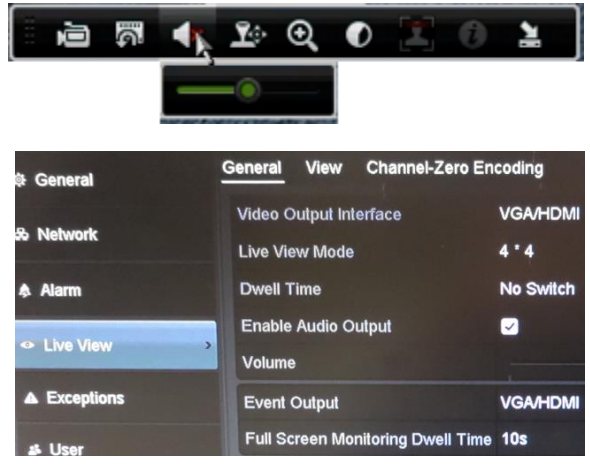

From Browser (Playback): I can hear the audio in Live and the Playback has no sound?
 A: You need to ensure Audio Record is enabled from the setting. Otherwise, there won't be any audio.
 Another possibility, the Playback Speaker icon is muted or user account level issue.

## **Configure Audio Setting from the Browser**

Login > Configuration > Video / Audio > Video

|                                          | Platinum           | Live View          | Playback     | Configuration   |              |             | 👤 admin              |
|------------------------------------------|--------------------|--------------------|--------------|-----------------|--------------|-------------|----------------------|
| Change MainStream & SubStream.           | 🖵 Local            | Video Channel      | -zero        |                 |              |             |                      |
| ahanga                                   | System             | Channel No.        | Analog       | g Camera1       | $\checkmark$ |             |                      |
| change                                   | Network            | Front-end Resolu   | tion 3MP     |                 |              |             |                      |
| Stream Type to Video & Audio             | Video/Audio        | Stream Type        | Main S       | Stream(Normal)  | ~            | Sub Stream  | ~                    |
|                                          | 🔝 Image            | Video Type         | Video        | Audio           | ~            | Video&Audio | $\checkmark$         |
|                                          | Event              | Resolution         | 3MP          |                 | ~            | 704*480     | ~                    |
| and Save                                 | E Storage          | Bitrate Type       | Variab       | le              | ~            | Variable    | ~                    |
|                                          | K VCA              | Video Quality      | Mediu        | m               | ~            | Medium      | ~                    |
|                                          |                    | Frame Rate         | 15           |                 | ✓ fps        | 12          | ✓ fps                |
|                                          |                    | Max. Bitrate       | 4096         |                 | Kbps         | 512         | Kbps                 |
|                                          |                    | Video Encoding     | H.264        |                 | ~            |             |                      |
|                                          | DA 1.              | H.264 Zip+         | OFF          | - finance finan | ~            |             | A static Distance    |
|                                          |                    |                    | Раураск со   | ntiguration     |              |             | Z admin 🕒 Logout     |
| Then, go to the left panel.              | 🖵 Local            | Record Schedule    |              |                 |              |             |                      |
| Storage > Schedule Settings              | System             | Channel No.        | Analog Can   | nera1 V         |              |             |                      |
| 5 5                                      | Video/Audio        | Continuous         |              | To late All     |              | (           |                      |
|                                          | Image              | Advan              | ced          | Delete All      |              | × m         | Continuous           |
| click Advanced.                          | Event              | Mon                | Record Audio |                 |              | 20 22 24    | Motion               |
|                                          | Storage            | Tue Pre-I          | record       | 5s              | ~            | 20 22 24    | Alarm Motion   Alarm |
| make ours <b>Depard Audie</b> is shooked | Storage Management | Post               | -record      | 10s             | ~            | 20 22 24    | Motion & Alarm       |
| make sure <b>Record Audio</b> is checked | Advanced Settings  | Strea<br>Thu Expir | am Type      | Main Stream     | V Dav(s)     | 20 22 24    | Event                |
|                                          | Ko VCA             |                    |              |                 |              | 20 22 24    | POS                  |
|                                          |                    |                    | L 1 0        |                 | DK Can       | 20 22 24    |                      |
|                                          |                    |                    | 2 4 6        | 8 10 12         | 14 16        | 18 20 22 24 |                      |
|                                          |                    | Sun                |              |                 |              |             |                      |
|                                          |                    |                    |              |                 |              |             |                      |
|                                          |                    | 📳 Сору             | to           | 🖹 Save          |              |             |                      |

# LTS NVR Audio Setting

### Important notice: All audio functions provide from the LTS IP CAMERA itself, NOT the NVR.

NVR Audio In on the back is designed for Two-ways Audio communication purpose, not for the recording.

S = Sound

CMIP7243W-S

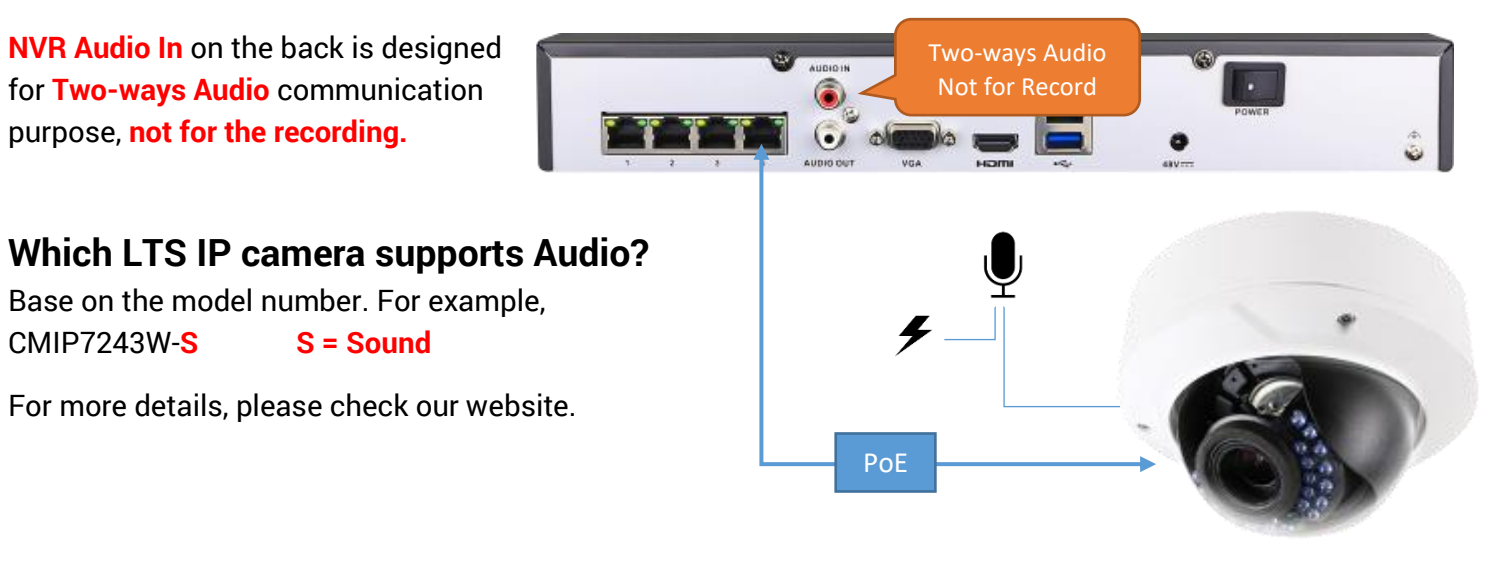

#### **NVR Audio: Local Setup** (Similar Setup as the Page 1 Local DVR setting)

#### **Configure Audio Setting from the Browser** (Similar Setup as the Page 2 Browser setting)

Note:) Change Stream Type from Video to Video & Audio. Will reboot the IP camera to take effect.

### Adjust IP Camera Audio volume setting

(adjust microphone volume from browser)

|                                                       | Platinum                          | Live View Playba                              | ick Picture             | Configuration  |
|-------------------------------------------------------|-----------------------------------|-----------------------------------------------|-------------------------|----------------|
| Login to the IP camera from IE.                       | 🖵 Local                           | Video Audio ROI                               | Display Info. on Stream |                |
| Please make sure the<br>plug-in is loaded.            | System System Network Video/Audio | Audio Encoding<br>Audio Input<br>Input Volume | G.711ulaw<br>MicIn      | ✓<br>✓<br>■ 50 |
| Go <b>Configuration &gt;</b><br>Video / Audio > Audio | Image Event Storage               | Environmental Noise Filter                    | OFF                     | ~              |
| Adjust Input Volume,                                  | click Save when finish            | ed.                                           |                         |                |

Expert Only) Please don't change the Audio Encoding setting. (Default G.711ulaw)